## Microsoft365 teams 使い方 ~チームからチームへ移動する方法~

研修では、講義のあとにグループワークを実施するものが多くあります。 Microsoft Teams 使用での研修では、その際に「チーム移動」が必要となります。 「全体講義」のチームから、講師の指示で「グループワーク」のチームへ移動する際、以下のとお りご対応お願い致します。

1.「全体講義」のチームから、退出します。

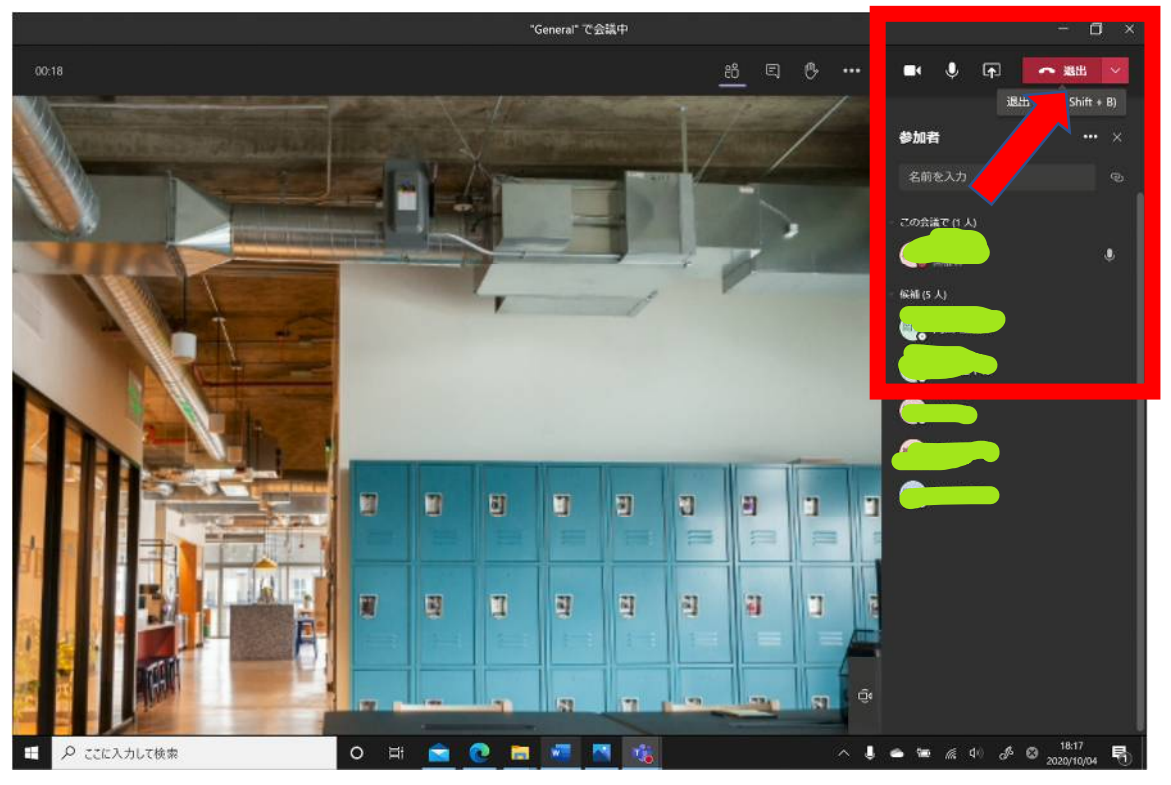

赤枠内の「退出」ボタンをクリックします。

- a × Q 検索 ..... チーム Y - 一般 投稿 ファイル Wiki 会議のメモ + © 7-4 ⊕ ≴% v ① ··· しゃ メラフルーフ は除了しました: 13 万 35 秒 10 28 10 15 • • • 執行調整会議 .... ← 流信 7 理半会 ... Ge チャネルの新しい会議は終了しました: 11 分 16 秒 -----. ← 法住 ▶■ キャリアラダー研修会 第1部 ••• ō. チャネルの新しい会議 は終了しました: 17 分 10 秒 5 中 中央支部新人研修会 全体研... ... ↔ 通信 1 ■ 研修部 ... - Ôt 会議終了:11 秒 6.4 ₩ 通信 12 ソーシャルワーク理論 初歩会 ・・・ 会議を開始しました 60 年の道信、這信者 自分, 悠子, 別、およびその色 22 人 C ~ ...... シック ソージャルワーク理論 グループ③ ----Ō. "General" で会議中 は終了しました: 53 秒 52 シッ ソーシャルワーク理論 グループ(2) \*\*\* ← 送信 シック ソーシャルフーク理論 グループ③ \*\*\* Ő: "General" で会議中 は終了しました: 51 秒 68 たんたんたん 通話品質を評価してください。 シン ソーシャルワーク理論 グループ④ \*\*\* ~ 道臣 ショブ ソーシャルワーク理論 クループ(5) ..... 🖉 新しい会話

約\* テームに参加、またはチームを作成

日 の ここに入力して検索

õ

2.「退出」後の状態です。「(例)ソーシャルワーク理論研修会」のチームから退出しました。

3. グループワークのチームである「(例)ソーシャルワーク理論 グループ①」へカーソルを合わせます。

0 🗄 💼 💽 📰 🍕

| < >            |                                       | 오 終索       |                                   | - 🗆 ×                                  |
|----------------|---------------------------------------|------------|-----------------------------------|----------------------------------------|
|                | <i>∓-</i> 4                           | 7 07 -     | <b>般 投稿</b> ファイル Wilei +          | (⊕ ∓-4 ( <b>⊕ ∰M </b> × ( <b>①</b> ··· |
| E<br>Fesh      | • • • • • • • • • • • • • • • • • • • | 2          | _                                 |                                        |
| ₩<br>1-4       | • 및 現事会                               |            |                                   |                                        |
|                | ・                                     |            |                                   |                                        |
| e e            | ・ 11日 キャリアウダー研修会 第1部 ・                |            |                                   |                                        |
| 85             | • • 中央支部新人研修会 全体研二 •                  |            |                                   |                                        |
| 27436          | • • 研修部 •                             |            | ユーザーを追加 さらにチャネルを作成                | FAQ を開く                                |
| s <b>111</b> 5 | • 2020年会                              |            | "General" で会議中 は終了しました: 32 分 17 秒 |                                        |
|                | ・ 📰 ソーシャルワーク環論 研修会 🔹                  |            | ↔ 返情                              |                                        |
|                |                                       |            | チャネルの新しい会議は級了しました: 20 分           |                                        |
|                | ・ 102 ソーシャルワーク理論 グループ① ・              |            | ₩ 280                             |                                        |
|                | 一般 ソーシャルワーク知識 グルーズ                    |            | テャネルの新しい会議 は終了しました:12 分 11 秒      |                                        |
|                |                                       |            | er ikin                           |                                        |
|                | ・ 📶 ソーシャルワーク理論 グループ③ 🔹                |            | *日                                |                                        |
|                | ・ 1999 ソーシャルワーク理論 グループ③ ・             | <u>G</u> o | "General" で会議中 は終了しました: 54 秒      |                                        |
| цŔ             | ・ 📊 ソーシャルワーク理論 グループ家 🕠                |            | ₩ %B                              |                                        |
| 770            | -                                     |            | ☑ 新Lい会話                           |                                        |
| 0              | 85 チームに参加、またはチームを作成 (                 | 9          |                                   |                                        |
|                | P ここに入力して検索                           | 0 ⊧        | i 💼 🕐 🛤 🖷 📉 🚳                     | ^ ▲ ₩ ≪ <                              |

4. グループワークのチームである「ソーシャルワーク理論 グループ①」の「参加」ボタンをクリック して、入室します。

|           | <b>F-</b> L 5 |                    | V | 0.9 - | ·般 投稿 ファイル Wiki 十              | のチーム 空台湾 = ① ・・ |                      |       |     |  |  |
|-----------|---------------|--------------------|---|-------|--------------------------------|-----------------|----------------------|-------|-----|--|--|
|           | 3             | 执行调整会绪             |   | -     | -                              |                 | in the second second |       |     |  |  |
| 194<br>12 | ÷.            | 哇事会                |   |       | ユーサーを追加                        | 2020年9月27日      | FAQ EIRIC            |       |     |  |  |
| 4         |               | 一般社団法人北海道医療ソーシャ    |   | Ģ.    | ・General で会議中 は終了しました: 32 分    | 7秒              |                      |       | 0 0 |  |  |
|           | + 11          | キャリアラダー研修会 第1部     |   |       | er Mit                         |                 |                      |       |     |  |  |
|           |               | 中央支部新人研修会 全体研      | - | Ū4    | チャネルの新しい会議は終了しました:20分          |                 |                      |       |     |  |  |
| 1.        |               | 研修部                |   |       | <ru>  i</ru>                   |                 |                      |       |     |  |  |
|           |               | 2020#22            |   | ĝ     | チャネルの新しい会議は終了しました:12分          | 1秒              |                      |       | 9.9 |  |  |
|           | 1.4           | ソーシャルワーク理論 研修会     |   |       | 신 전명                           | · 今日            |                      |       |     |  |  |
|           | /#            | ソージャルワーク理論 講師授室    |   | ĝi    | 'General' で会議中 は終了しました: 54 秒   |                 |                      |       | 0   |  |  |
|           | 14            | ソーシャルワーク理論 グループ(1) |   |       |                                |                 |                      |       |     |  |  |
|           |               | -10                |   | 0     | "General" で会議中                 |                 |                      | 00:48 |     |  |  |
|           | 17            | ソーシャルワーク理論 グループ②   |   | -     |                                |                 |                      |       |     |  |  |
|           | 计工            | ソーシャルワーク場論 グループ③   |   |       | 参加                             |                 |                      |       |     |  |  |
|           | () m          | ソーシャルワーク理論 グループ(症) |   |       | General' 不会接由 SERHSLEL中<br>215 |                 |                      |       |     |  |  |
| 8         | 24            | ソーシャルワーク理論 グループ(5) |   |       |                                |                 |                      |       |     |  |  |
| 2         | 15            | チームに参加、またはチームを作成   | 0 |       | 🖾 新しい会話                        |                 |                      |       |     |  |  |

5.全体へ戻る場合も同様に、退出をしてから全体へ戻り会議に参加をします。

以上